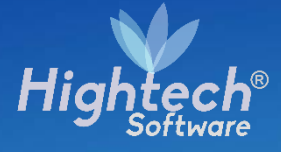

## MANUAL DE USARIO ACTIVOS FIJOS- CONSULTAS POR BIEN

UNIVERSIDAD NACIONAL

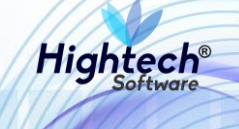

## **TABLA DE CONTENIDO**

| TAE | BLA DE ILUSTRACIONES       | 3 |
|-----|----------------------------|---|
| HIS | STORIA DE REVISIONES.      | 4 |
| CLÁ | ÁUSULA DE CONFIDENCIALIDAD | 5 |
| 1   | INTRODUCCIÓN               | 6 |
| 2   | OBJETO                     | 6 |
| 3   | VISIÓN GENERAL             | 6 |
| 4   | INICIO A LA APLICACIÓN     | 6 |
| 5   | BIENES Y SERVICIOS         | 7 |
|     | 5.1.1 ACTIVOS FIJOS        | 8 |
|     |                            |   |

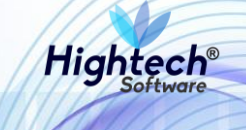

### **TABLA DE ILUSTRACIONES**

| Ilustración 1 Inicio Sesión                | 7  |
|--------------------------------------------|----|
| Ilustración 2 Opciones de Usuario          | 7  |
| Ilustración 3 Bienes y Servicios           | 8  |
| Ilustración 4 Activos Fijos                | 9  |
| Ilustración 48 Consultas                   | 9  |
| Ilustración 49 Consulta por Bien           | 10 |
| Ilustración 50 Consulta General por Bien   | 11 |
| Ilustración 51 Consulta Detallada por Bien | 11 |
| Ilustración 52 Generar Reporte             | 12 |
| Ilustración 53 Hoja de Vida del Bien       | 13 |

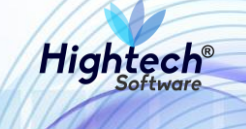

### HISTORIA DE REVISIONES.

| Nombre           | Fecha      | Razón del Cambio                       | Versión |
|------------------|------------|----------------------------------------|---------|
| Santiago Álvarez | 03/08/18   | Creación del Documento                 | 1.0     |
| Ciliana Capera   | 27/08/2018 | Revisión general del documento         | 1.1     |
| Santiago Álvarez | 13/09/18   | Actualización funcionalidades Sprint 6 | 1.2     |
| Ciliana Capera   | 17/09/2018 | Revisión General                       | 1.3     |

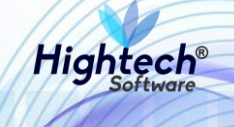

### **CLÁUSULA DE CONFIDENCIALIDAD**

El contenido del presente documento tiene carácter confidencial y no podrá ser divulgado a ningún tercero sin la previa autorización por escrito de HIGH TECH SOFTWARE S.A.S. Este documento no podrá ser reproducido parcial o totalmente, ni podrá ser usado para propósitos distintos al intercambio de información por parte de la UNIVERSIDAD NACIONAL para el desarrollo del proyecto.

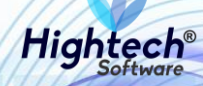

# MANUAL DE USUARIO ACTIVOS FIJOS – CONSULTAS POR BIEN

### **1 INTRODUCCIÓN**

En el presente documento se definen los criterios de interacción entre el usuario y la aplicación, en el cual se incluyen las instrucciones necesarias de búsqueda, y de ejecución en la operatividad funcional a lo largo del proceso en la aplicación, una vez se haya ingresado al sistema, al igual que las diferentes opciones que componen la aplicación.

#### 2 OBJETO

El objeto del siguiente documento es ofrecer al usuario una guía instructiva sobre las diferentes funcionalidades de la aplicación y su forma correcta de utilización.

### **3 VISIÓN GENERAL**

El presente documento se compone de dos secciones principales: La primera describe la pantalla de inicio del usuario al sitio. La segunda sección describe las funcionalidades implementadas en la aplicación.

### 4 INICIO A LA APLICACIÓN

El usuario ingresa a la aplicación y encuentra la siguiente pantalla:

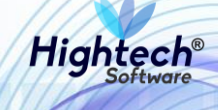

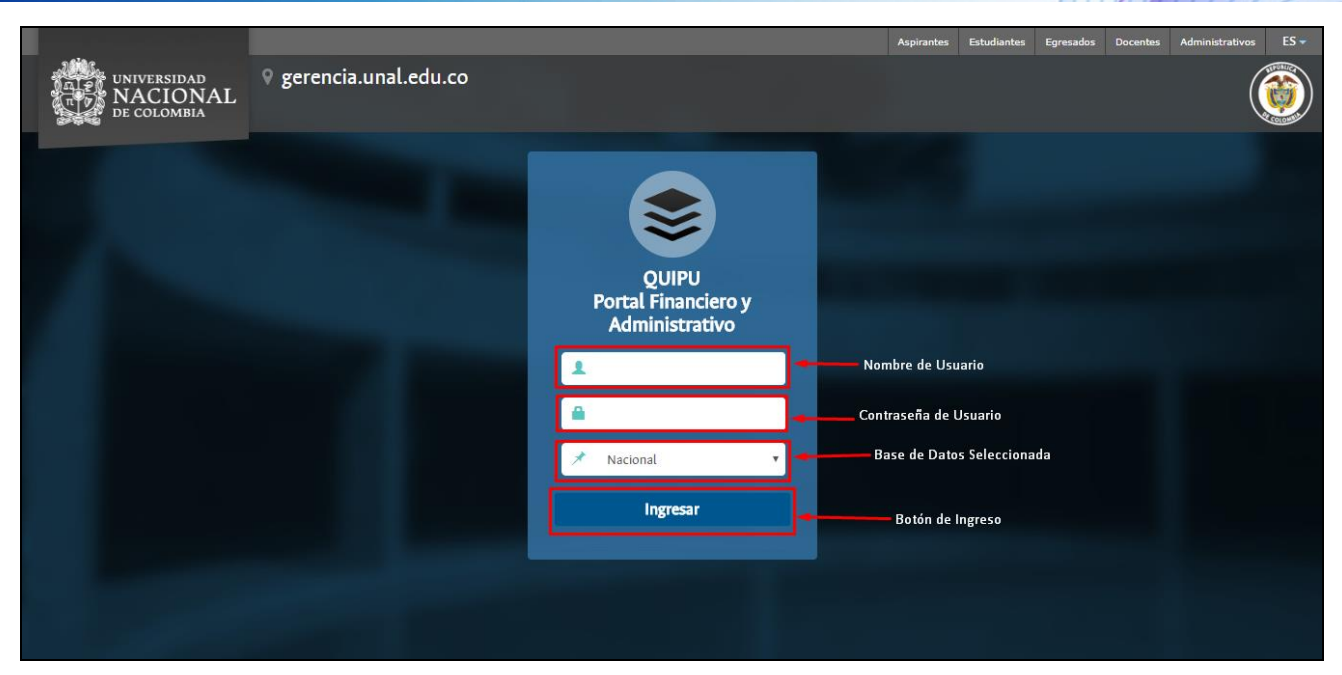

Ilustración 1 Inicio Sesión

Luego de ingresar las credenciales y dar clic en el botón ingresar la aplicación muestra la siguiente pantalla:

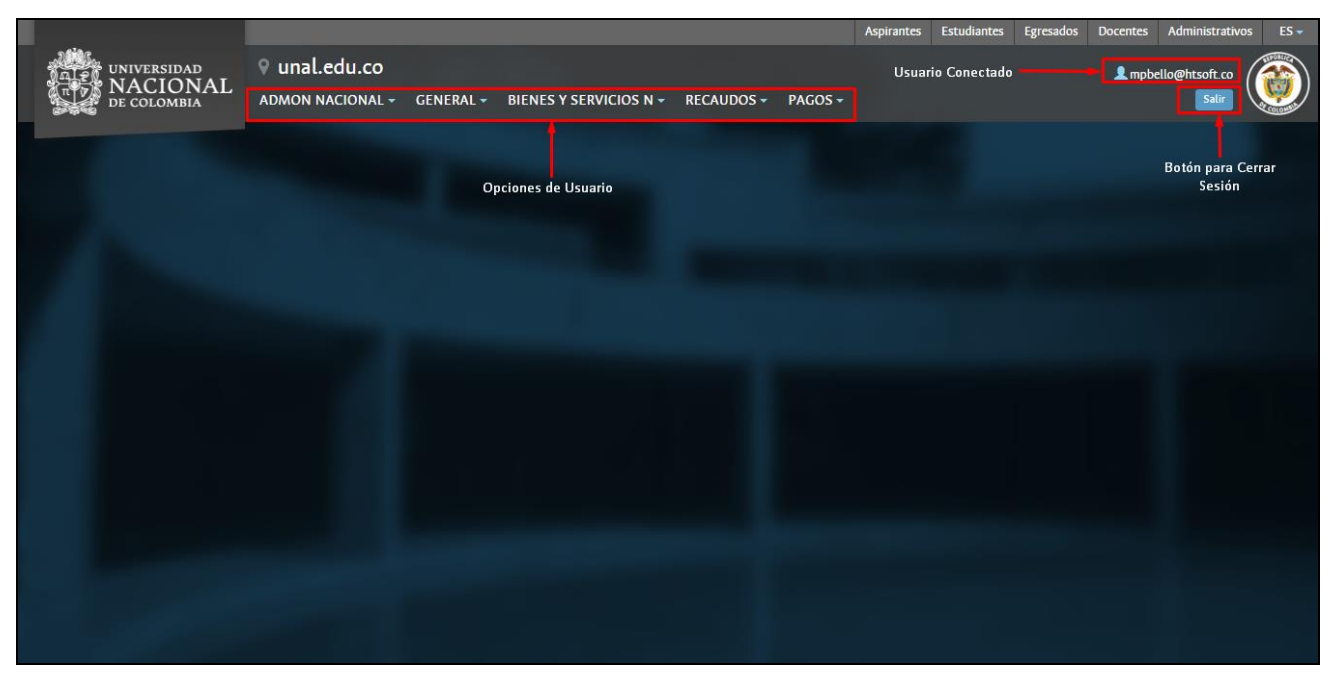

Ilustración 2 Opciones de Usuario

### **5 BIENES Y SERVICIOS**

Al dar clic en el botón bienes y servicios se despliegan dos opciones:

- 1. Activos Fijos
- 2. Almacenes 4

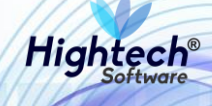

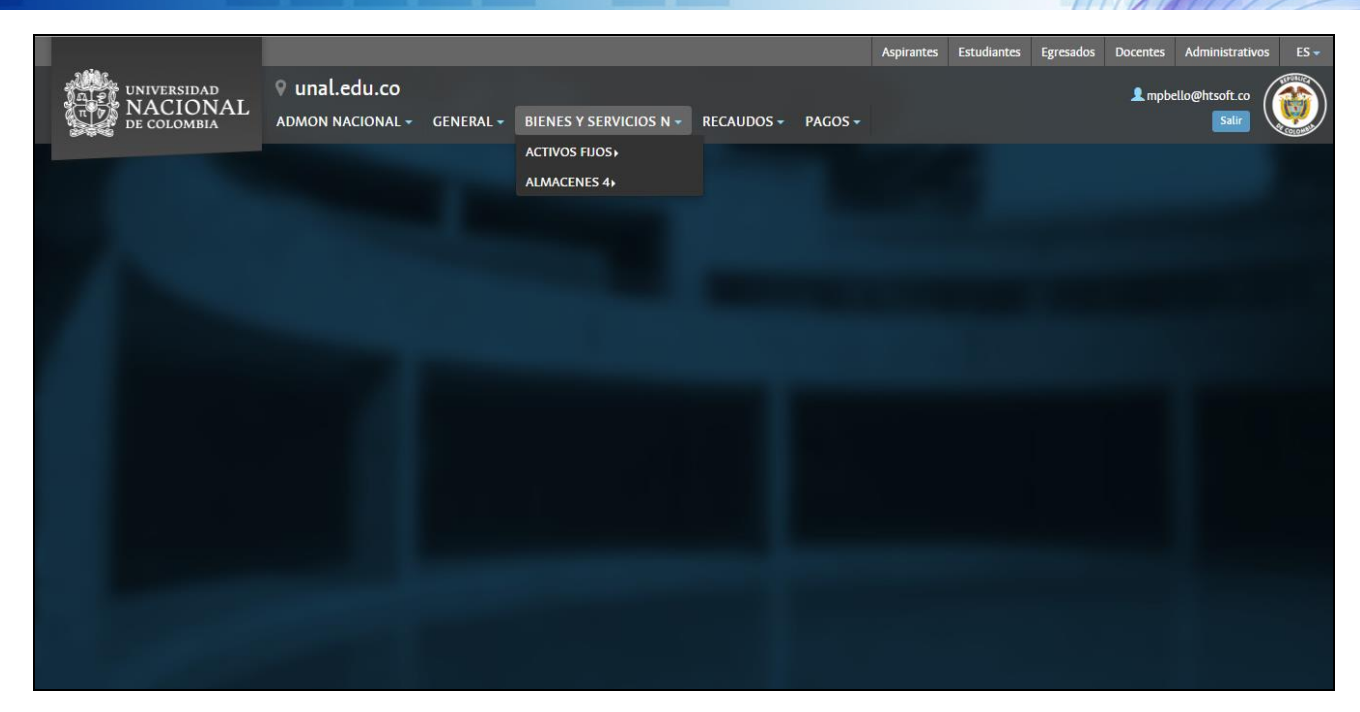

Ilustración 3 Bienes y Servicios

#### **5.1.1 ACTIVOS FIJOS**

Al ingresar en la pestaña activos fijos se muestran las siguientes opciones:

- 1. Soporte
- 2. Operativo
- 3. Consultas
- 4. Reportes

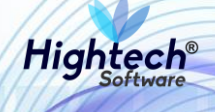

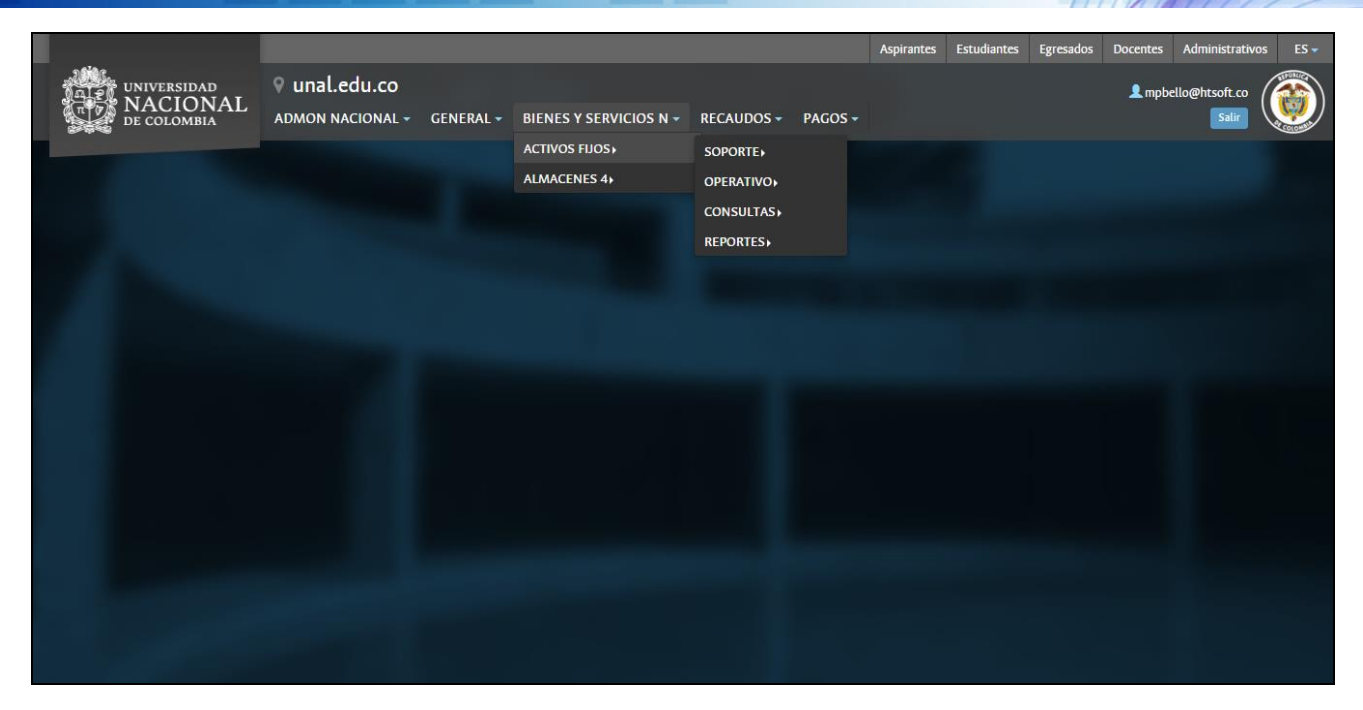

#### Ilustración 4 Activos Fijos

#### 5.1.1.1 Consultas

Luego de dar clic en la opción consultas la aplicación despliega dos opciones

- 1. Seguimiento Control
- 2. Consulta por Bien

|                 |                  |           |                        |                  |       |                     | Aspirantes | Estudiantes | Egresados | Docentes | Administrativos |          |
|-----------------|------------------|-----------|------------------------|------------------|-------|---------------------|------------|-------------|-----------|----------|-----------------|----------|
| ALL UNIVERSIDAD | 9 unal.edu.co    |           |                        |                  |       |                     |            |             |           | 👤 mpbe   | ello@htsoft.co  | <b>*</b> |
| DE COLOMBIA     | ADMON NACIONAL - | GENERAL - | BIENES Y SERVICIOS N - | RECAUDOS -       | PAGOS | 5-                  |            |             |           |          | Salir           |          |
|                 |                  |           | ACTIVOS FIJOS          | SOPORTE          |       |                     |            |             |           |          |                 |          |
|                 |                  |           | ALMACENES 4            | <b>OPERATIVO</b> |       |                     |            |             |           |          |                 |          |
|                 |                  |           |                        | CONSULTAS        |       | SEGUIMIENTO CONTROL |            |             |           |          |                 |          |
|                 |                  |           |                        | <b>REPORTES</b>  |       | CONSULTA POR BIEN   |            |             |           |          |                 |          |
|                 |                  |           |                        |                  |       |                     |            |             |           |          |                 |          |
|                 |                  |           |                        |                  |       |                     |            |             |           |          |                 |          |
|                 |                  |           |                        |                  |       |                     |            |             |           |          |                 |          |
|                 |                  |           |                        |                  |       |                     |            |             |           |          |                 |          |
|                 |                  |           |                        |                  |       |                     |            |             |           |          |                 |          |
|                 |                  |           |                        |                  |       |                     |            |             |           |          |                 |          |
|                 |                  |           |                        |                  |       |                     |            |             |           |          |                 |          |
|                 |                  |           |                        |                  |       |                     |            |             |           |          |                 |          |
|                 |                  |           |                        |                  |       |                     |            |             |           |          |                 |          |
|                 |                  |           |                        |                  |       |                     |            |             |           |          |                 |          |
|                 |                  |           |                        |                  |       |                     |            |             |           |          |                 |          |
|                 |                  |           |                        |                  |       |                     |            |             |           |          |                 |          |
|                 |                  |           |                        |                  |       |                     |            |             |           |          |                 |          |
|                 |                  |           |                        |                  |       |                     |            |             |           |          |                 |          |
|                 |                  |           |                        |                  |       |                     |            |             |           |          |                 |          |
|                 |                  |           |                        |                  |       |                     |            |             |           |          |                 |          |
|                 |                  |           |                        |                  |       |                     |            |             |           |          |                 |          |
|                 |                  |           |                        |                  |       |                     |            |             |           |          |                 |          |

#### Ilustración 5 Consultas

#### 5.1.1.1.1 Consulta por Bien

Ingresando en la pestaña consultas por bien la aplicación muestra un formulario con los siguientes campos:

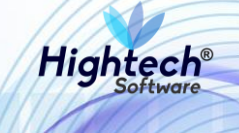

- Responsable
- Empresa
- Dependencia
- Proyecto
- Ítem
- Ubicación
- Placa
- Estado del Activo
- Procedencia
- Serial

| a dire | UNIVERSIDAD QUIAL<br>NACIONAL<br>DE COLOMBIA | edu.co                                                   | empbello@htsoft.co<br>Regresar a menu principal |  |
|--------|----------------------------------------------|----------------------------------------------------------|-------------------------------------------------|--|
|        |                                              | mpbello@htsoft.co desde 190.24.91.37   Sesiones 5/10 (1) |                                                 |  |
|        | RUTA DE ACCESO: BIENES Y SERVICIOS N » AC    | TIVOS FIJOS × CONSULTAS × CONSULTA POR BIEN              |                                                 |  |
|        | Consulta Bienes                              | Botones para realizar búsquedas<br>en la Base de Datos   |                                                 |  |
|        | Responsable                                  | Buscer                                                   |                                                 |  |
|        | Empresa                                      | Busar Borrar                                             |                                                 |  |
|        | Dependencia                                  | Buscar Borner Botones para eliminar los datos del campo  |                                                 |  |
|        | Proyecto                                     | Busar Busar                                              |                                                 |  |
|        | Item                                         | Busar Borrar                                             |                                                 |  |
|        | Ubicación                                    | Busar                                                    |                                                 |  |
|        | Placas                                       | Buscar                                                   |                                                 |  |
|        | Estado del Activo                            | Todos los estados •                                      |                                                 |  |
|        | Procedencia                                  | Ninguno •                                                |                                                 |  |
|        | Serial                                       |                                                          |                                                 |  |
|        |                                              | Botin para realizar la búsqueda                          |                                                 |  |
|        |                                              |                                                          |                                                 |  |

Ilustración 6 Consulta por Bien

Para realizar una búsqueda general se da clic en el botón buscar y la aplicación traerá un listado con todos los bienes guardados

NOTA: Todos los bienes retornados en la búsqueda tienen una placa asociada.

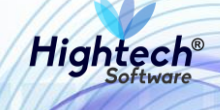

| and a state | VIIIVERSIDAD ♀ UNA<br>♥ NACIONAL<br>↓ DE COLOMBIA | al.edu.co         |                                                  |                             |                              |                                    |                     | L mpbello@htsoft.co<br>Regresar a menu principal |         |
|-------------|---------------------------------------------------|-------------------|--------------------------------------------------|-----------------------------|------------------------------|------------------------------------|---------------------|--------------------------------------------------|---------|
|             |                                                   |                   |                                                  | mpbello@htsoft.co desde 190 | 0.24.91.37 Sesiones 5/10 (1) |                                    |                     |                                                  |         |
|             |                                                   |                   |                                                  |                             |                              |                                    |                     |                                                  |         |
|             | Consulta Bienes                                   |                   |                                                  |                             |                              |                                    |                     |                                                  |         |
|             | Responsable                                       |                   |                                                  | B                           | uscar Borrar                 |                                    |                     |                                                  |         |
|             | Empresa                                           |                   |                                                  | в                           | uscar Borrar                 |                                    |                     |                                                  |         |
|             | Dependencia                                       |                   |                                                  | в                           | uscar Borrar                 |                                    |                     |                                                  |         |
|             |                                                   |                   |                                                  |                             |                              |                                    |                     |                                                  |         |
|             | Proyecto                                          |                   |                                                  |                             | Borrar                       |                                    |                     |                                                  |         |
|             | Item                                              |                   |                                                  | в                           | uscar Borrar                 |                                    |                     |                                                  |         |
|             | Ubicación                                         |                   |                                                  | В                           | uscar Borrar                 |                                    |                     |                                                  |         |
|             | Placas                                            |                   |                                                  | в                           | uscar                        |                                    |                     |                                                  |         |
|             | Estado del Activo                                 | Todos los estados |                                                  | •                           |                              |                                    |                     |                                                  |         |
|             | Procedencia                                       | Ninguno           |                                                  | •                           |                              |                                    |                     |                                                  |         |
|             | Serial                                            |                   |                                                  |                             | Botón para generar report    | e de búsqueda                      | Botón para v        | er Hoia de Vida del bio                          | en      |
|             |                                                   |                   |                                                  |                             | 2                            |                                    | e e terri para e    | \<br>\                                           |         |
|             |                                                   |                   |                                                  | Buscar GenerarRepor         | PDF •                        |                                    |                     |                                                  |         |
|             | Empresa                                           |                   | Item                                             | Placa                       | Serial                       | Estado                             | Atributo            | Н.м. Н.м. 3                                      | :017    |
|             | 1001-NIVEL CENTRAL NIVEL NAC                      | CIONAL            | 747-PLANTA ELECTRICA                             |                             | N.A.                         | 7-TRASLADADO A OTRA SEDE           | 1-BUENO             | Ver Ve                                           | e       |
|             | 1001-NIVEL CENTRAL NIVEL NAC                      | CIONAL            | 4-TERRENO RURAL                                  |                             | NA                           | 7-TRASLADADO A OTRA SEDE           | 1-BUENO             | Ver Ve                                           | r       |
|             | 1001-NIVEL CENTRAL NIVEL NAC                      | CIONAL            | 1089-REDES LINEAS Y CABLES DE TELECOMUNICACIONES |                             | N.A                          | 7-TRASLADADO A OTRA SEDE           | 1-BUENO             | Ver Ve                                           | r - 1   |
|             | 1001-NIVEL CENTRAL NIVEL NAC                      | CIONAL            | 27125-CARRETILLAS                                | 2363031                     | N.A                          | 7-TRASLADADO A OTRA SEDE           | 1-BUENO             | Ver Ve                                           | r       |
|             | 1001-NIVEL CENTRAL NIVEL NAC                      | CIONAL            | 27125-CARRETILLAS                                | 2363032                     | NA                           | 7-TRASLADADO A OTRA SEDE           | 1-BUENO             | Ver Ve                                           | r       |
|             | 1001-NIVEL CENTRAL NIVEL NAC                      | CIONAL            | 212-MEZCLADOR                                    |                             | NA                           | 7-TRASLADADO A OTRA SEDE           | 1-BUENO             | Ver Ve                                           | r       |
|             | 1001-NIVEL CENTRAL NIVEL NAC                      |                   | 669-TELEVISOR                                    |                             | NA                           | 7-TRASLADADO A OTRA SEDE           | 1-BUENO             | Ver Ve                                           | *<br>   |
|             | 1001-NIVEL CENTRAL NIVEL NAC                      | CIONAL            | 542-CAMILA                                       |                             | NA NA                        | TARASLADADO A OTRA SEDE            | 1-BUENO             | Ver Ve                                           |         |
|             | 1001-NIVEL CENTRAL NIVEL NAC                      | CIONAL            | 124-EXTINIOR                                     |                             | NA                           | 7-TRASLADADO A OTRA SEDE           | 1-8UENO             | Ver Ve                                           |         |
|             | 1001-NIVEL CENTRAL NIVEL NAC                      | CIONAL            | 124-EXTINTOR                                     |                             | NA                           | 7-TRASLADADO A OTRA SEDE           | 1-BUENO             | Ver Ve                                           |         |
|             | 1001-NIVEL CENTRAL NIVEL NAC                      | CIONAL            | 590-MESA                                         |                             | ND                           | 7-TRASLADADO A OTRA SEDE           | 1-BUENO             | Ver Ve                                           |         |
|             |                                                   |                   |                                                  |                             |                              |                                    |                     |                                                  |         |
|             | Primero                                           | Anterior          | 1 2 3 4 5                                        | 6 7 8 9                     | 10 11 12                     | 13 14 15                           | Siguiente           | Ultimo                                           |         |
| Вс          | otón para ir a la primera página del lis          | tado Botón para   | i ir a la página anterior del listado            |                             |                              | Botón para ir a la siguiente págin | a del listado Botón | para ir a la última página del                   | listado |

Ilustración 7 Consulta General por Bien

Para realizar una búsqueda detallada el usuario deberá diligenciar algún campo del formulario y el aplicativo mostrará en detalle la búsqueda

| UNIVERSIDAD<br>NACIONAL<br>De COLOMBIA | .edu.co           |               |                                |                           |          |          | L mpbello@htsoft.co<br>Regresar a menu principal | <b>()</b> |
|----------------------------------------|-------------------|---------------|--------------------------------|---------------------------|----------|----------|--------------------------------------------------|-----------|
|                                        |                   |               | mpbello@htsoft.co desde 190.24 | 01.37   Sesiones 5/10 (1) |          |          |                                                  |           |
|                                        |                   |               |                                |                           |          |          |                                                  |           |
|                                        |                   |               |                                |                           |          |          |                                                  |           |
| Consulta Bienes                        |                   |               |                                |                           |          |          |                                                  |           |
| Pernonenhia                            |                   |               | - Burea                        | Darrent                   |          |          |                                                  |           |
| Responsable                            |                   |               | BUSCA                          | DUITAI                    |          |          |                                                  |           |
| Empresa                                |                   |               | Busca                          | Borrar                    |          |          |                                                  |           |
| Dependencia                            |                   |               | Busca                          | Borrar                    |          |          |                                                  |           |
| Provecto                               |                   |               | Busca                          | Borrar                    |          |          |                                                  |           |
|                                        |                   |               |                                |                           |          |          |                                                  |           |
| Item                                   |                   |               | Busca                          | Borrar                    |          |          |                                                  |           |
| Ubicación                              |                   |               | Busca                          | Borrar                    |          |          |                                                  |           |
| Placas                                 |                   |               | 2242590 Busca                  |                           |          |          |                                                  |           |
| Estado del Activo                      | Todas las astadas |               |                                |                           |          |          |                                                  |           |
| Brocadenzia                            | Minsuna           |               |                                |                           |          |          |                                                  |           |
| Proceeding                             | Minguno           |               |                                |                           |          |          |                                                  |           |
| Serial                                 |                   |               |                                |                           |          |          |                                                  |           |
|                                        |                   |               |                                |                           |          |          |                                                  |           |
|                                        |                   |               | Buscar Generarkeporte          | PUF                       |          |          |                                                  |           |
| Empresa                                |                   | Item          | Placa                          | Serial                    | Estado   | Atributo | H.v. H.v.2                                       | 117       |
| 1001-NIVEL CENTRAL NIVEL NACIO         | INAL              | 658-PROYECTOR | 2242590                        | SD9540030                 | 1-ACTIVO | 1-BUENO  | Ver Ver                                          |           |
|                                        |                   |               |                                |                           |          |          |                                                  |           |
|                                        |                   |               |                                |                           |          |          |                                                  |           |
|                                        |                   |               |                                |                           |          |          |                                                  |           |
|                                        |                   |               |                                |                           |          |          |                                                  |           |
|                                        |                   |               |                                |                           |          |          |                                                  |           |

Ilustración 8 Consulta Detallada por Bien

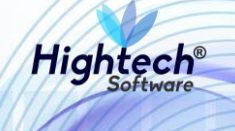

Si se tiene una placa antigua la aplicación no mostrara ninguna información. Para conocer la placa vigente se debe digitar el número de placa y dar clic en el botón buscar al lado del campo "Placas", la aplicación mostrara la ventana "Buscar Placa Vigente" con la placa vigente asociada a la placa digitada por el usuario.

|       | un .                   | buscarPlacaVigente [buscarPlacaVigente.jsf] |  |
|-------|------------------------|---------------------------------------------|--|
| NSU   |                        | Buscar Placa Vigente                        |  |
|       | Placa<br>Placa Vigente | 2122077  Buscar    2922353                  |  |
| se ot |                        | Cerrar                                      |  |
|       |                        |                                             |  |
|       |                        |                                             |  |
|       |                        |                                             |  |
|       |                        |                                             |  |
|       |                        |                                             |  |

#### Ilustración 9 Consulta Placa Vigente

Con el botón generar reporte la aplicación permite generar un archivo PDF o en Excel, al dar clic en el botón la aplicación abre una ventana emergente en la que se muestra el progreso de creación del progreso y el archivo para descargar cuando el progreso termina

| 😹 Generando Reporte - Google Chrome                                             |   | -      |        | × |  |  |  |  |  |
|---------------------------------------------------------------------------------|---|--------|--------|---|--|--|--|--|--|
| Web.nic04qat.htsoft.co/sgf/generadorReportes?tipo=pdf&tipoDatasource=3&reporte= |   |        |        |   |  |  |  |  |  |
|                                                                                 |   |        |        |   |  |  |  |  |  |
|                                                                                 |   |        |        |   |  |  |  |  |  |
| 100% (Finalizado)<br>descargar                                                  |   |        |        |   |  |  |  |  |  |
|                                                                                 |   |        |        |   |  |  |  |  |  |
|                                                                                 |   |        |        |   |  |  |  |  |  |
|                                                                                 |   |        |        |   |  |  |  |  |  |
|                                                                                 |   |        |        |   |  |  |  |  |  |
|                                                                                 |   |        |        |   |  |  |  |  |  |
|                                                                                 |   |        |        |   |  |  |  |  |  |
|                                                                                 |   |        |        |   |  |  |  |  |  |
|                                                                                 | ſ |        |        | l |  |  |  |  |  |
| 🔁 reporte.pdf 🔷                                                                 |   | Mostra | r todo | × |  |  |  |  |  |

#### Ilustración 10 Generar Reporte

Para ver la hoja de vida del bien se da clic en el botón ver ubicado en la columna H.v, la aplicación inmediatamente abrirá una ventana en la que se muestra en detalle el bien

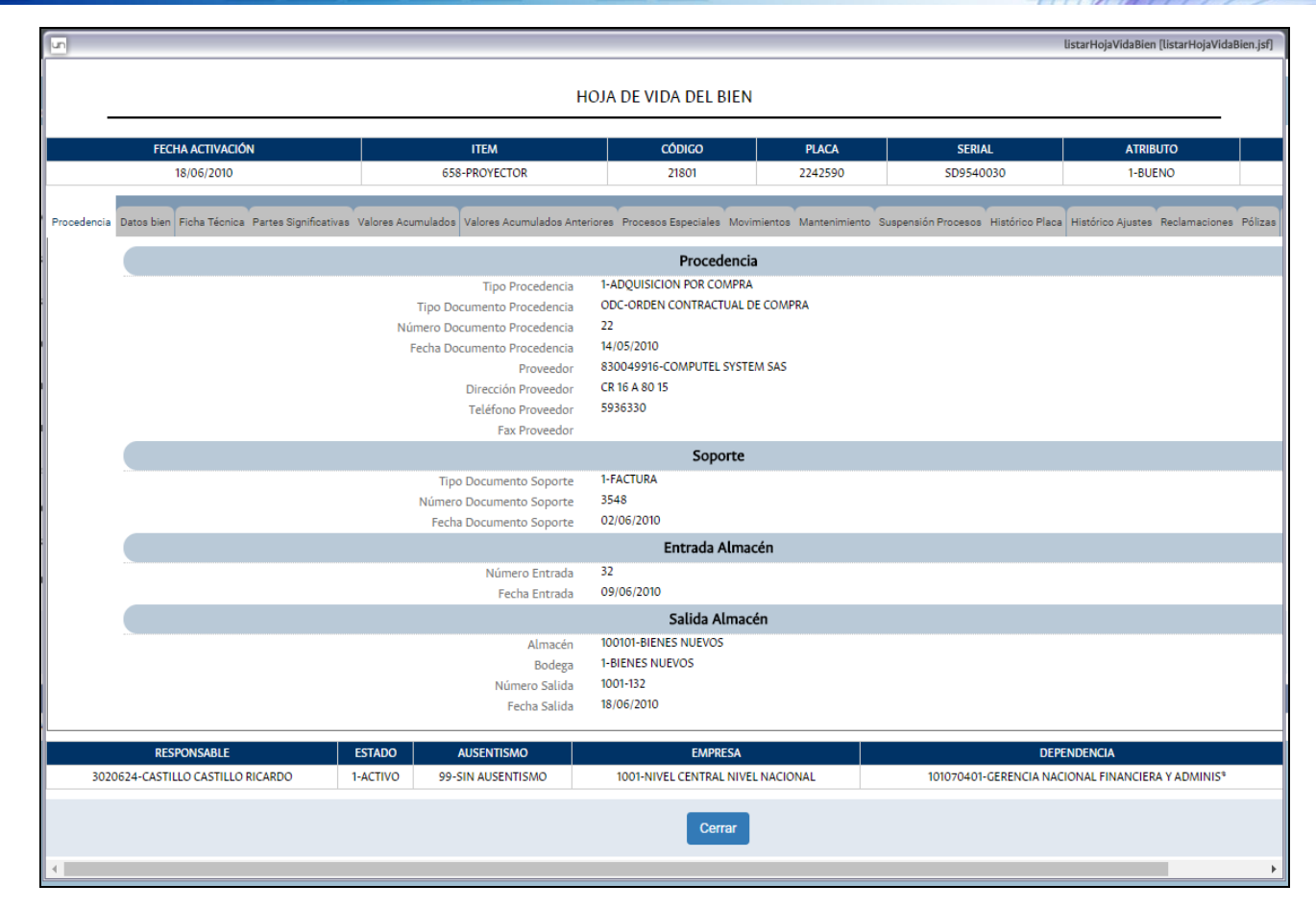

Ilustración 11 Hoja de Vida del Bien

Dentro de la hoja de vida del bien podemos ver las modificaciones que ha tenido la placa asociada a este dando clic en la pestaña "Histórico Placa"

Hightech

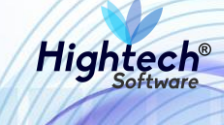

|                                                              |                                                            |                                  |                        | listarHoja                  | VidaBien [listarHojaVidaBien.jsf] |
|--------------------------------------------------------------|------------------------------------------------------------|----------------------------------|------------------------|-----------------------------|-----------------------------------|
|                                                              | HOJA DE VID                                                | A DEL BIEN                       |                        |                             |                                   |
|                                                              |                                                            |                                  |                        |                             |                                   |
| FECHA ACTIVACIÓN                                             | ITEM                                                       | CÓDIGO                           | PLACA                  | SERIAL                      | ATRIBUTO                          |
| 31/12/2008                                                   | 674-COMPUTADOR                                             | 1565                             | 2922353                | H1VL411                     | 1-BUENO                           |
| Procedencia Datos bien Componentes Ficha Técnica Partes Sign | nificativas Valores Acumulados Valores Acumulados Anterior | res Procesos Especiales Movimier | tos Mantenimiento Susp | ensión Procesos Histórico F | Placa Histórico Ajustes Reclamaci |
| Placa                                                        |                                                            |                                  |                        | Fecha de cambio             |                                   |
| 2122077                                                      |                                                            |                                  |                        | 31/12/2008                  |                                   |
| 2922353                                                      |                                                            |                                  |                        | 06/08/2018                  |                                   |
| 2922359                                                      |                                                            |                                  |                        | 10/08/2018                  |                                   |
|                                                              |                                                            |                                  |                        |                             |                                   |
| DESDONISARI E                                                |                                                            | EMDDESA                          |                        |                             |                                   |
| 2954730-GARCIA CASTAÑEDA JAVIER EDUARDO                      | 1-ACTIVO 99-SIN AUSENTISMO                                 | 1001-NIVEL CENTRAL NIVEL NA      | CIONAL                 | 101070401-GERENCIA          | NACIONAL FINANCIERA Y ADMIN       |
|                                                              |                                                            | Cerrar                           |                        |                             |                                   |
|                                                              |                                                            |                                  |                        |                             |                                   |
|                                                              |                                                            |                                  |                        |                             |                                   |
|                                                              |                                                            |                                  |                        |                             |                                   |
|                                                              |                                                            |                                  |                        |                             |                                   |
|                                                              |                                                            |                                  |                        |                             |                                   |
|                                                              |                                                            |                                  |                        |                             |                                   |
|                                                              |                                                            |                                  |                        |                             |                                   |
|                                                              |                                                            |                                  |                        |                             |                                   |
|                                                              |                                                            |                                  |                        |                             |                                   |
|                                                              |                                                            |                                  |                        |                             |                                   |
|                                                              |                                                            |                                  |                        |                             |                                   |
| 4                                                            |                                                            |                                  |                        |                             | •                                 |
|                                                              |                                                            |                                  |                        |                             |                                   |

Ilustración 12 Histórico Placa

De igual manera en la hoja de vida del bien se puede revisar el histórico de ajustes que ha tenido el bien, esto dando clic en la pestaña "Histórico Ajustes" la aplicación muestra en la ventana el historial de ajustes que ha tenido el bien

| L.                                               |                                  |                             |                                                            |                           | listarHojaVid                | daBien [listarHojaVidaBien.jsf] |  |  |  |
|--------------------------------------------------|----------------------------------|-----------------------------|------------------------------------------------------------|---------------------------|------------------------------|---------------------------------|--|--|--|
| HOJA DE VIDA DEL BIEN                            |                                  |                             |                                                            |                           |                              |                                 |  |  |  |
| FECHA ACTIVACIÓN                                 |                                  | ITEM                        | CÓDIGO                                                     | PLACA                     | SERIAL                       | ATRIBUTO                        |  |  |  |
| 31/12/2008                                       |                                  | 674-COMPUTADOR              | 1565                                                       | 2922353                   | H1VL411                      | 1-BUENO                         |  |  |  |
| Procedencia Datos bien Componentes Ficha Técnica | Partes Significativas Valores Ad | umulados Valores Acumulados | Anteriores Procesos Especiales Movimie                     | entos Mantenimiento Suspe | nsión Procesos Histórico Pla | a Histórico Ajustes Reclamac    |  |  |  |
| Número documento soporte Fecha documento sopo    | rte Usu:                         | irlo                        | Motivo                                                     |                           | Número documento ajuste      | Tipo documento ajuste F         |  |  |  |
|                                                  | CELEONV-CARLOS EDU/              | ARDO LEÓN VELANDIA          | TRASPASO DE BIEN AL SERVICIO NUE                           | 2009-267                  |                              |                                 |  |  |  |
|                                                  | CELEONV-CARLOS EDU/              | ARDO LEÓN VELANDIA          | TRASPASO DE BIEN AL SERVICIO NUEVAMANTE SE CAMBIA ATRIBUTO |                           | 2009-268                     |                                 |  |  |  |
|                                                  | SOPORTEIT-IT                     | CONSULTORES                 | QA                                                         |                           | 2018-11713                   |                                 |  |  |  |
| 1 06/08/2018                                     | SOPORTEIT-IT                     | CONSULTORES                 | QA                                                         | 2018-11672                |                              |                                 |  |  |  |
|                                                  |                                  |                             |                                                            |                           |                              |                                 |  |  |  |
| RESPONSABLE                                      | ESTADO                           | AUSENTISMO                  | EMPRESA                                                    |                           | DE                           | PENDENCIA                       |  |  |  |
| 2954730-GARCIA CASTAÑEDA JAVIER EDU              | ARDO 1-ACTIVO                    | 99-SIN AUSENTISMO           | 1001-NIVEL CENTRAL NIVEL N                                 | ACIONAL                   | 101070401-GERENCIA N/        | ACIONAL FINANCIERA Y ADMIN      |  |  |  |
|                                                  |                                  |                             | Cerrar                                                     |                           |                              |                                 |  |  |  |
|                                                  |                                  |                             |                                                            |                           |                              |                                 |  |  |  |
|                                                  |                                  |                             |                                                            |                           |                              |                                 |  |  |  |

Ilustración 13 Histórico Ajustes